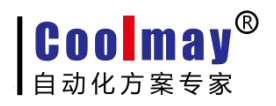

# Coolmay 触摸屏 Modbus RTU 协议说明

版权所有:深圳市顾美科技有限公司

V8.12版

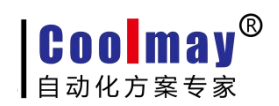

目录

| <u> </u> , | 触摸屏做主机的设置                                                                                                    | 3                     |
|------------|----------------------------------------------------------------------------------------------------|-----------------------|
| 1.         | .1 触摸屏做主机只带一台从机的设置                                                                                                    | 3                     |
|            | 1.1.1 通讯参数设置                                                                                                    | 3                     |
|            | 1.1.2多机通信设置                                                                                                    | 4                     |
|            | 1.1.3 触摸屏做 modbus 主机时支持的功能码                                                                                                    | 4                     |
| 1.         | .2触摸屏做主机带多台从机的设置                                                                                                    | 5                     |
|            | 1.2.1 通讯参数设置                                                                                                    | 5                     |
|            | 1.2.2多机通信设置                                                                                                    | 6                     |
|            | 1 9 9 鈾坩 屏做 modbus                                                                                                    | 6                     |
|            | 1.2.3 膙误併似 IIIOUDUS 土机时 文付的功能问                                                                                                    | 0                     |
| <u> </u>   | 触摸屏做从机的设置                                                                                                    | 7                     |
| 二、<br>2.   | 1.2.3 融误屏\ liodbus 主机时又将时功能吗                                                                                                    | 7<br>7                |
| 二、<br>2.   | <ul> <li>1.2.3 融误屏\ liodbus 主机时又将的功能吗</li> <li>触摸屏做从机的设置</li> <li>1 触摸屏做从机的设置</li> <li>2.1.1 通讯参数设置</li> </ul>                                                                               | 7<br>7<br>7           |
| 二、<br>2.   | <ul> <li>1.2.3 融误屏\(\mathbf{u}\) [Illight line line line line line line line line</li></ul>                                                                                                  | 7<br>7<br>7<br>7      |
| 二、<br>2.   | <ul> <li>1.2.3 融误屏做 libdobus 主机时 又将的功能吗</li> <li>触摸屏做从机的设置</li> <li>1 触摸屏做从机的设置</li> <li>2.1.1 通讯参数设置</li> <li>2.1.2 从机站号设置</li> <li>2.1.3 从站寄存器地址范围</li> </ul>                              | 7<br>7<br>7<br>8<br>9 |
| 二、<br>2.   | <ul> <li>1.2.3 融误屏做 libdobus 主机时 又持的功能吗</li> <li>触摸屏做从机的设置</li> <li>1 触摸屏做从机的设置</li> <li>2.1.1 通讯参数设置</li> <li>2.1.2 从机站号设置</li> <li>2.1.3 从站寄存器地址范围</li> <li>2.1.4 触摸屏做从机时支持的功能码</li> </ul> |                       |

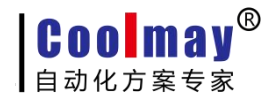

触摸屏 MODBUS 通讯手册

# -、 触摸屏做主机的设置

#### 1.1 触摸屏做主机只带一台从机的设置

#### 1.1.1 通讯参数设置

1) 打开软件菜单栏的"应用----设定工作参数----通讯设置"。

2) 在 link1 或 link2 设定中如下:

通讯端口:产品为触摸屏时,选 COM1 表示使用的是触摸屏的 RS232 口,选 COM2 表示使用的 是触摸屏的 RS485 口。产品为触摸屏 PLC 一体机时,无论触摸屏上选装的是的 RS232 口还是 RS485 口,都选 COM2。

设备类型: Modbus RTU Slave。

**通讯速率、通讯超时、检查位元、资料位元、停止位元**:根据自己的通讯需求,主机从机设置一致即可。

设备 ID: 即要读取的从站号。

| <ul> <li>●般</li> <li>人机界面参数: MT6070H [800*480] ● 人机界面匹配型号选择表</li> <li>移动U盘数据上载/下载权限: 超级 ● F Link2 使用</li> <li>Link1 设定</li> <li>通讯端口: COM2 ● 设备类型: Modbus RTU Slave ●</li> <li>通讯速率: 9600 ● 通讯超时: 200 ms 设备 ID: 1</li> <li>检查位元: 元 ● 资料位元: 8 b ● 停止位元: 1 b ●</li> <li>尝试次数: 8 ● 快速读取区D: 0 ● 数据长度: 6 ●</li> </ul> | P工作参数<br><b>讯设置</b> 网络设置 折                 | 警/其它 字形/语言 记录               | ■■2<br>录缓冲区  配方设置                   |
|----------------------------------------------------------------------------------------------------|--------------------------------------------|-----------------------------|-------------------------------------|
| Link1 设定         通讯端口: COM2       设备类型: Modbus RTU Slave         通讯速率: 9600       通讯超时: 200 ms         设备 道讯超时: 200 ms       设备 ID: 1         检查位元: 无       资料位元: 8 b       停止位元: 1 b         尝试次数: 8       快速读取区D: 0       数据长度: 6                                                                              | ── <b>般</b><br>人机界面参数: MT60<br>移动U盘数据上载/下载 | OH (800*480)                | 机界面匹配型号选择表<br>ink2 使用               |
| 检查位元:     无     ●     资料位元:     8 b     ●     停止位元:     1 b     ●       尝试次数:     8     ●     快速读取区D:     0     ●     数据长度:     6     ●                                                                                                    | Link1 设定<br>通讯端口: COM2 ▼                   | 设备类型: Modbus RTU Si         | lave 🔽                              |
|                                                                                                    | 检查位元: 无 ▼<br>尝试次数: 8 ◆                     | 资料位元: 8 b ▼<br>快速读取区D: 0 ◆  | ◎ ID: 1<br>停止位元: 1 b ▼<br>数据长度: 6 ◆ |
| Link2 设定<br>通讯端口: COM1 ▼ 设备类型: Modbus RTU Slave ▼                                                                                                    | Link2 设定<br>通讯端口: [COM1                    | 设备类型: Modbus RTU Si         | lave                                |
| 通讯速率:     9600     ▼     通讯超时:     200 ms     设备 ID:     1       检查位元:     无     ▼     资料位元:     8 b     ▼     停止位元:     1 b                                                                                                    | 通讯速率:  9600                                | 通讯超时: 200 ms<br>资料位元: 8 b ▼ | 设备 ID: 1<br>停止位元: 1 b ▼             |
| 尝试次数: 8 🝨 快速读取区D: 0 🍨 数据长度: 0 主                                                                                                    | 尝试次数: 8 👤                                  | 快速读取区D: 이 🔶                 | 数据长度: 💿 🚖                           |

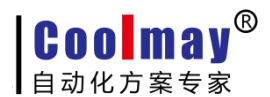

## 1.1.2 多机通信设置

1) 打开软件菜单栏的"应用---设定工作参数---网络设置"。 控制器 ID 地址模式:选择默认的标准模式。

| 2定OP工作参数                        |                                   |  |  |  |
|---------------------------------|-----------------------------------|--|--|--|
| 通讯设置 网络设置 报警/其它 字形/i            | 吾言 记录缓冲区 配方设置                     |  |  |  |
| RS485/CAN_Bus多机通信               |                                   |  |  |  |
| 控制器ID地址模式: <mark>际准</mark> ▼ 扩展 | 展通信ID切换间隔: <mark>35   ●</mark> ms |  |  |  |
| ↓<br>扩展模式起始ID地址:1 争 每/          | 个ID地址寄存器数: 100 ▼                  |  |  |  |
|                                 |                                   |  |  |  |
| 以太网设置                           | 系统时间自动同步                          |  |  |  |
| IP地址(I): 222.222.222.222        | □ 自动同步功能                          |  |  |  |
| 子网掩码(凹): 222.222.222.222        | 同步间隔(小时): 12 🍨                    |  |  |  |
| 默认网关①: 222.222.222.222          | 取自寄存器号 D: 200 🌻                   |  |  |  |
|                                 | *取连续6个寄存器 HH:MM:SS YY-MM-DD       |  |  |  |
| 交互                              |                                   |  |  |  |
| □ 自动变换显示画面(OP<-PLC) Link 1      | ] 寄存器号D: 1 ●                      |  |  |  |
| □ 报告当前画面号 (OP->PLC) Link 1      | ] 寄存器号D: 1180                     |  |  |  |
|                                 | 确认(Y) 应用(A) 取消(N)                 |  |  |  |

#### 1.1.3 触摸屏做 modbus 主机时支持的功能码

01 号功能:读取线圈状态,取得一组逻辑线圈的当前状态(ON/OFF)
03 号功能:读取保持寄存器,在一个或多个保持寄存器中取得当前二进制值
05 号功能:强置单线圈,强置一个逻辑线圈的通断状态(写位)
06 号功能:把具体二进值装入一个保持寄存器(写寄存器)
16 号功能:预置多寄存器,把具体的二进制值装入一串连续的保持寄存器(写多个寄存器)

#### 1.2 触摸屏做主机带多台从机的设置

#### 注意:

1、触摸屏做主机带多台从机时,触摸屏上或触摸屏 PLC 一体机的触摸屏上都必须使用 RS485

口,且必须在 link1 设定中设置通讯端口为 COM2(即 RS485);

2、触摸屏 RS232 仅支持带1 台从机;

3、Link2 设定不支持做主机带多台从机的模式。

### 1.2.1 通讯参数设置

1) 打开软件菜单栏的"应用----设定工作参数----通讯设置"。

2) 在 link1 设定中如下:

通讯端口: COM2。

设备类型: Modbus RTU Slave。

**通讯速率、通讯超时、检查位元、资料位元、停止位元**:根据自己的通讯需求,主机从机设 置一致即可。

尝试次数:默认为8次,范围1-99,即读取每台从机的次数。

若尝试次数为8次,当有任一台从机未连接时,主机都会尝试读取8次,每次时间为通 讯超时设置的时间(默认为200ms)。在读取8次后,还未通讯成功的,则主机不再访问该 站号的从机,需要重启主机之后才会再次访问8次该站号的从机。若通信失败提示勾选时, 会提示通信失败;

若尝试次数修改为1,则无论从机是否连接,每次都访问1次从机,提高主机的通讯速度。若通信失败提示勾选时,不提示连接失败。

| <b>讯设置</b> 网络设置<br>一 <del>股</del><br>人机界面参数:   MT6<br>移动□盘数据上载/ | 报警/其它 字形/语言 记:<br>5070H (800*480) マ <u>ノ</u><br>「载权限:超级 マ Γ E | 录缓冲区   配方设置  <br>、机界面匹配型号选择表<br>ink2 使用 |
|-----------------------------------------------------------------|---------------------------------------------------------------|-----------------------------------------|
| Link1 设定<br>通讯端口: COM2 	✔                                       | 设备类型: Modbus RTU S                                            | lave 💌                                  |
| 通讯速率: 9600 🔻                                                    | 通讯超时: 200 ms                                                  | 设备 ID: 1                                |
| 检查位元: 无 ▼                                                       | 资料位元: 8 b 💌                                                   | 停止位元: 1 b 💌                             |
| 尝试次数: 8 🔶                                                       | 快速读取区4x: ◯ ◆                                                  | 数据长度: 6 👤                               |
| Link2 设定<br>通讯端口: COM1 🔹                                        | 设备类型: Modbus RTU S                                            | lave 👻                                  |
| 通讯速率: 9600 💽                                                    | 通讯超时: 200 ms                                                  | 设备 ID: 1                                |
| 检查位元: 无                                                         | 资料位元: 8 b 🖃                                                   | 停止位元: <b>1</b> b 💌                      |
| 尝试次数: 8 👲                                                       | 快速读取区4x: 0 🔶                                                  | 数据长度: 🛛 👲                               |
|                                                                 | <b>猫</b> 认 (Y)                                                | │                                       |

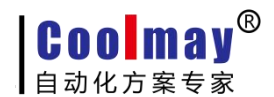

#### 1.2.2 多机通信设置

打开软件菜单栏的"应用---设定工作参数---网络设置"。
 控制器 ID 地址模式:选择扩展模式。
 扩展通信 ID 切换间隔:默认为 35ms,可根据实际通讯调整。
 扩展模式起始 ID:默认为 1,即屏连接的从机的第一个从机站号。
 每个 ID 地址寄存器数: 100-30000 范围可设,根据每个从站的实际寄存器范围设置。
 如下图设置的表示:屏连多从机,第一个从机站号是从 1。每个 ID 地址寄存器数设置 1000
 时,4x0-4x999表示 1 号从机 0-999 的地址寄存器,4x1000-4x1999表示 2 号从机的 0-999

的寄存器地址,4x2000-4x2999表示3号从机的0-999的寄存器地址……以此类推。

| 定OP工作参数                                           | X                               |  |  |  |  |
|---------------------------------------------------|---------------------------------|--|--|--|--|
| 通讯设置 网络设置 报警/其它 字形/                               | 语言 记录缓冲区 配方设置                   |  |  |  |  |
| RS485/CAN_Bus多机通信                                 |                                 |  |  |  |  |
| 控制器ID地址模式: 扩展 ▼ 扩                                 | 展通信ID切换间隔: <mark>35 🍨</mark> ms |  |  |  |  |
| ↓<br>扩展模式起始ID地址:1 🚽 每·                            | 个TD地址寄存器数: 1000 ▼               |  |  |  |  |
|                                                   |                                 |  |  |  |  |
| 以太网设置                                             | 系统时间自动同步                        |  |  |  |  |
| IP地址( <u>I</u> ): 222.222.222.222                 | □ 自动同步功能                        |  |  |  |  |
| 子网掩码(U): 222.222.222.222                          | 同步间隔(小时): 12 🍨                  |  |  |  |  |
| 默认网关(①): 222.222.222.222                          | 取自寄存器号 4x: 200 🌻                |  |  |  |  |
|                                                   | *取连续6个寄存器 HH:MM:SS YY-MM-DD     |  |  |  |  |
| * <b>E</b>                                        |                                 |  |  |  |  |
|                                                   |                                 |  |  |  |  |
|                                                   |                                 |  |  |  |  |
| □ 报告当 前 画 面 亏 (OP->PLC) Link 1 ご 寄存器 亏 4x: 1180 ● |                                 |  |  |  |  |
| 确认(Y)   应用(A)   取消(N)                             |                                 |  |  |  |  |

#### 1.2.3 触摸屏做 modbus 主机时支持的功能码

01 号功能: 读取线圈状态,取得一组逻辑线圈的当前状态(ON/OFF) 03 号功能: 读取保持寄存器,在一个或多个保持寄存器中取得当前二进制值

- 05 号功能:强置单线圈,强置一个逻辑线圈的通断状态(写位)
- 06 号功能:把具体二进值装入一个保持寄存器(写寄存器)
- 16 号功能:预置多寄存器,把具体的二进制值装入一串连续的保持寄存器(写多个寄存器)

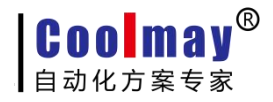

## 二、 触摸屏做从机的设置

### 2.1 触摸屏做从机的设置

#### 2.1.1 通讯参数设置

1) 打开软件菜单栏的"应用----设定工作参数----通讯设置"。

2) 在 link1 或 link2 设定中如下:

通讯端口:产品为触摸屏时,选 COM1 表示使用的是触摸屏的 RS232 口,选 COM2 表示使用的 是触摸屏的 RS485 口。产品为触摸屏 PLC 一体机时,无论触摸屏上选装的是的 RS232 口还是 RS485 口,都选 COM2。

**设备类型:** Modbus RTU Master。

通讯速率、通讯超时、检查位元、资料位元、停止位元:根据自己的通讯需求,主机从机设 置一致即可。

| 定OP工作参数                                                                                                    |                     |                              |  |  |
|----------------------------------------------------------------------------------------------------|---------------------|------------------------------|--|--|
| 通讯设置 网络设置 报警/其它 字形/语言 记录缓冲区 配方设置                                                                                                |                     |                              |  |  |
| <ul> <li>一般</li> <li>人机界面参数: MT6070H (800*480)</li> <li>✓ 人机界面匹配型号选择表</li> <li>移动U盘数据上载/下载权限: 超级</li> <li>✓ Link2 使用</li> </ul> |                     |                              |  |  |
| Linkl 设定<br>通讯端口: COM2 ▼                                                                                                    | 设备类型: Modbus RTU Ma | aster 💌                      |  |  |
| 通讯速率: 9600 🔻                                                                                                    | 通讯超时: 200 ms        | 设备 ID: 1                     |  |  |
| 检查位元: 无 💽                                                                                                    | 资料位元:8 Ъ 💌          | 停止位元: 1 b 💌                  |  |  |
| 尝试次数: 8 文                                                                                                    | 快速读取区4x:○ ᅌ         | 数据长度: 6 👤                    |  |  |
| Link2 设定<br>通讯端口: COM1 ▼                                                                                                    | 设备类型: Modbus RTU Ma | aster 🔹                      |  |  |
| 通讯速率: 9600 💌                                                                                                    | 通讯超时: 200 ms        | 设备 ID: 1                     |  |  |
| 检查位元: 无 💽                                                                                                    | 资料位元:8 Ъ 💌          | 停止位元:1 b 💌                   |  |  |
| 尝试次数: 8 👤                                                                                                    | 快速读取区4x: 0 👤        | 数据长度: 🛛 호                    |  |  |
|                                                                                                    | 确认(Y)               | 应用( <u>A</u> )取消( <u>N</u> ) |  |  |

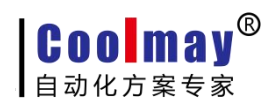

## 2.1.2 从机站号设置

#### 设置方法一:

1) 在画面程序上放一个功能键跳转到 255 号系统菜单页面, 然后把程序编译下载到触摸屏, 如下图所示:

|     | 功能键属性                                                                                                    |  |
|-----|----------------------------------------------------------------------------------------------------|--|
| 功能键 | 位置       基本         「移动锁定       ·         左边: 407 •       ·         顶部: 211 •       ·         格式设定       ·         功部: 211 •       ·         格式设定       ·         边框: 豪华       •         支信: 55 •       ·         高度: 25 •       ·         有效: 等级: 普通 •       ·         ·       ·         有效: 等级: 普通 •       ·         ·       ·         市景: •       •         市景: •       •         ·       ·         ·       ·         ·       ·         市景: •       ·         ·       ·         ·       ·         ·       ·         ·       ·         ·       ·         ·       ·         ·       ·         ·       ·         ·       ·         ·       ·         ·       ·         ·       ·         ·       ·         ·       ·         ·       ·         ·       ·         · <td< th=""><th></th></td<> |  |

2) 在触摸屏上点该功能键跳转到 255 号系统菜单画面,即可设置从站号。

| and the second division of the second division of the second divisio |      |          |  |
|----------------------------------------------------------------------------------------------------|------|----------|--|
| 返回                                                                                                    |      |          |  |
| 系统语言:                                                                                                    | 语言转换 |          |  |
| LCD背光时间:                                                                                                    | 6    | (0~60分钟) |  |
| 从机站号设置:                                                                                                    | 1    | (0~255)  |  |
| 蜂鸣器功能:                                                                                                    | 触摸发音 |          |  |
| 蜂鸣器音长:                                                                                                    | 30   | (ms)     |  |
| 蜂鸣器报警:                                                                                                    | 0    |          |  |
|                                                                                                    |      |          |  |
|                                                                                                    |      |          |  |
|                                                                                                    |      |          |  |
|                                                                                                    |      |          |  |
|                                                                                                    |      |          |  |
|                                                                                                    |      |          |  |
|                                                                                                    |      |          |  |

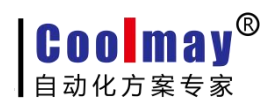

#### 设置方法二:

内部寄存器:LW8206……多机通信间隔,即从机站号设定地址,范围:1-255;在触摸屏上 添加寄存器连接该地址,如下图:

| 寄存器属性                                            |                                                                         |                                                                    |                                                                                              |  |
|--------------------------------------------------|-------------------------------------------------------------------------|--------------------------------------------------------------------|----------------------------------------------------------------------------------------------|--|
| 位置<br>✓ 移动锁定<br>「 背景透明<br>左边: 158 ◆<br>顶部: 67 ◆  | 寄存器<br>通道连接: Link 1 ▼<br>元件种类: LW ▼ ?<br>寄存器号LW: 8206 ◆<br>数据类型: 16 位 ▼ | <ul> <li>✓ 設定</li> <li>○ 直接</li> <li>○ 直接</li> <li>○ 回接</li> </ul> | 许可 □ 有符号 □ 零领头<br>上限K 65535 全<br>上限 LW 0 全                                                   |  |
| 特性<br>宽度: 89 ◆<br>高度: 28 ◆<br>背景:   ▼<br>前景:   ▼ | 格式设定<br>位数:5 	 边框:无<br>小数位:○ 	 字体:12X2<br>通知设置 对齐:中间<br>□ 口令保护 等级: 普通   | ▼<br>4 ▼<br>▼                                                      | 受控寄存器<br>寄存器号M: ○ •<br>受控功能: 不用 •<br>条件执行: 显示 <sup>*</sup> * + * <sup>*</sup> •<br>□ 密码输入/显示 |  |
|                                                  |                                                                         |                                                                    | 确定(Y) 取消(N)                                                                                  |  |

#### 2.1.3 从站寄存器地址范围

- 1)数据寄存器地址范围: 4x0-4x65000
- 2) 位地址范围: 0x0-0x65000

#### 2.1.4 触摸屏做从机时支持的功能码

- 01 号功能: 读取线圈状态,取得一组逻辑线圈的当前状态(ON/OFF)
- 03 号功能: 读取保持寄存器, 在一个或多个保持寄存器中取得当前二进制值
- 05 号功能:强置单线圈,强置一个逻辑线圈的通断状态(写位)
- 06 号功能:把具体二进值装入一个保持寄存器(写寄存器)
- 16 号功能:预置多寄存器,把具体的二进制值装入一串连续的保持寄存器(写多个寄存器)

# 三、 其他特殊寄存器

内部寄存器: LW8246………Link1 通信超时计数器(仅限于 ModBus RTU Master 时使用) 内部寄存器: LW8247………Link2 通信超时计数器(仅限于 ModBus RTU Master 时使用) 内部寄存器: LW8248………Link1 通信成功计数器 内部寄存器: LW8249………Link2 通信成功计数器